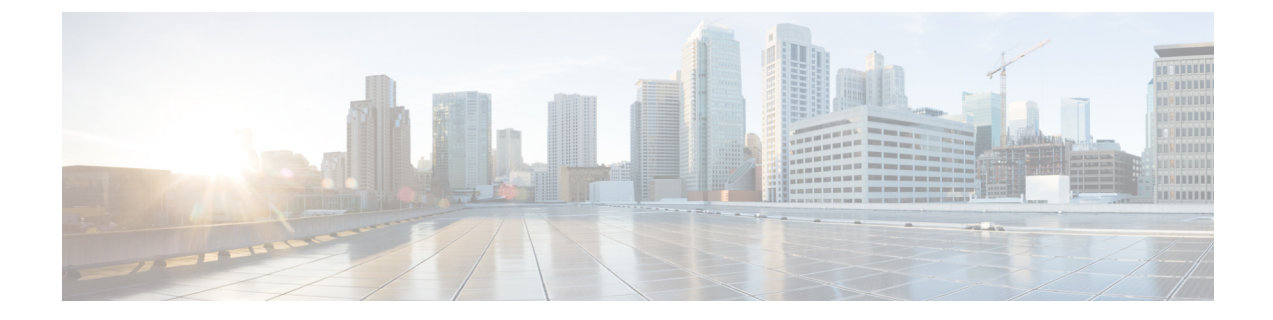

# Flexlink+の設定

- FlexLink+ の制約事項 (1ページ)
- FlexLink+ について (1ページ)
- Flexlink+の設定方法 (3ページ)
- FlexLink+の設定例 (5ページ)
- FlexLink+ の機能履歴 (6 ページ)

### FlexLink+の制約事項

• FlexLink+ は、レイヤ2トランクポートおよびポートチャネルでのみサポートされ、レイ ヤ3ポートおよび VLAN で設定されたインターフェイスではサポートされません。

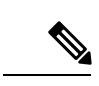

(注) FlexLink+は、アクセスモードで設定されたポートチャネルでは サポートされません。

# FlexLink+ について

次のセクションは、FlexLink+の概要について説明します。

### FlexLink+の概要

FlexLink+機能を使用すると、レイヤ2インターフェイス(トランクポートまたはポートチャ ネル)のペアを、一方のインターフェイスが他方のインターフェイスのバックアップとして機 能するように設定できます。FlexLink+は、2つのネットワークノード間に単純なリンク冗長性 が必要な場合に、スパニングツリープロトコル(STP)の代替ソリューションを提供します。 STP は、リンク冗長性を提供し、ネットワークのループを防止する完全なソリューションで す。ネットワーク内の2つのノード間に高速リンク冗長性が必要な場合は、FlexLink+を使用 する方が簡単かつ迅速です。FlexLinkは、通常、ユーザーがデバイスでSTPを実行したくない 場合に、サービスプロバイダーまたはエンタープライズネットワークで設定されます。デバイ スがSTPを実行中の場合は、STPがすでにリンクレベルの冗長性またはバックアップを提供し ているため、FlexLink は不要です。

FlexLink+では、リンクの1つがアップでトラフィックを転送しているときは、もう一方のリ ンクがスタンバイモードで、アクティブなリンクがシャットダウンした場合にトラフィックの 転送を開始できるように準備しています。プライマリリンクがシャットダウンされると、スタ ンバイリンクがトラフィックの転送を開始します。アクティブリンクがアップに戻った場合 はスタンバイモードになり、トラフィックが転送されません。FlexLink+がスイッチスタック で設定されている場合、ペアの2つのL2インターフェイスはそれぞれ同じデバイス上に存在 することも、異なるデバイス上に存在することもできます。

### FlexLink+の設定

次の図で、スイッチAのポート1と2はアップリンクスイッチBとCに接続されています。 それらはFlexLink+で設定されているため、インターフェイスのうち1つだけがトラフィック を転送し、その他はスタンバイモードになります。ポート1がアクティブリンクになる場合、 ポート1とスイッチBとの間でトラフィックの転送を開始し、ポート2(バックアップリン ク)とスイッチCとの間のリンクでは、トラフィックは転送されません。ポート1がダウンす ると、ポート2がアップ状態になってスイッチCへのトラフィックの転送を開始します。ポー ト1が再びアップ状態に戻ってもスタンバイモードになり、トラフィックを転送しません。 ポート2がトラフィック転送を続けます。

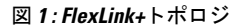

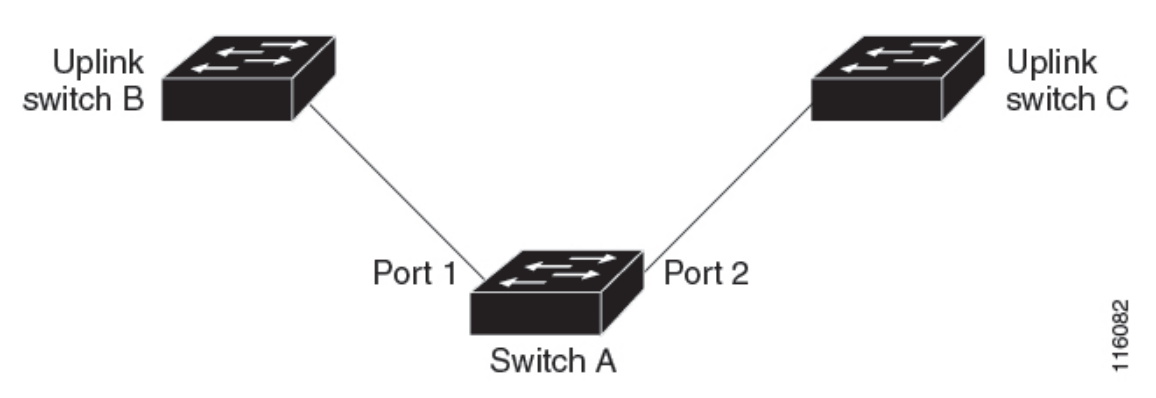

FlexLink+ポート(この場合はスイッチBとスイッチC)に接続するアップリンクスイッチイ ンターフェイスで STP が設定されている場合は、高速コンバージェンスのため、このような アップリンクスイッチインターフェイスで spanning-tree portfast trunk コマンドを実行するこ とをお勧めします。

Flexlink+には、マルチキャストトラフィックのコンバージェンスを改善するための最適化が含 まれています。最適化では、レイヤ2マルチキャストスヌーピングメカニズムが使用され、 Flexlink+が設定されたポートに接続されたアップリンクスイッチで、同じレイヤ2マルチキャ ストスヌーピング機能が有効になっている必要があります。

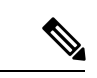

(注) IPv4マルチキャストの場合、IGMPスヌーピングはデフォルトでオンになっています。アップ リンクスイッチでIGMPスヌーピングを無効にする必要がある場合は、Flexlink+ホストスイッ チでも無効にする必要があります。そうしないと、IGMPレポートがアクティブおよびスタン バイ Flexlink+ポートでループし、CPU使用率が過度に高くなる可能性があります。

## Flexlink+の設定方法

ここでは、Flexlink+の設定方法について説明します。

### Flexlink+のアクティブポートの設定

FlexLink+のアクティブポートを設定するには、次の手順に従います。

#### 手順

|               | コマンドまたはアクション                                                                                                    | 目的                                                   |
|---------------|----------------------------------------------------------------------------------------------------|------------------------------------------------------|
| ステップ1         | enable<br>例:<br>Device> enable                                                                                   | 特権 EXEC モードを有効にします。パ<br>スワードを入力します(要求された場<br>合)。     |
| ステップ <b>2</b> | <b>configure terminal</b><br>例:<br>Device# configure terminal                                                    | グローバル コンフィギュレーション<br>モードを開始します。                      |
| ステップ3         | interface interface-id<br>例:<br>Device# interface Port-channel2                                                  | インターフェイスを指定し、インター<br>フェイス コンフィギュレーション モー<br>ドを開始します。 |
| ステップ4         | switchport trunk allowed vlan vlan-list<br>例:<br>Device(config-if)# switchport trunk<br>allowed vlan 20-23,40,41 | インターフェイスの許可された VLAN<br>を設定します。                       |
| ステップ5         | switchport mode trunk<br>例:<br>Device(config-if)# switchport mode<br>trunk                                       | インターフェイスをレイヤ2トランクと<br>して設定します                        |

|       | コマンドまたはアクション                                                          | 目的                                            |
|-------|-----------------------------------------------------------------------|-----------------------------------------------|
| ステップ6 | rep segment <i>segment-id</i> edge no-neighbor<br>primary             | ポートを FlexLink+のアクティブポート<br>を設定できるプライマリエッジポートに |
|       | 例:<br>Device(config-if)# rep segment 1023<br>edge no-neighbor primary | 指定します。1セグメント内のプライマ<br>リエッジポートは1つだけです。         |

# FlexLink+ のスタンバイポートの設定

#### 手順

|       | コマンドまたはアクション                                                      | 目的                               |  |
|-------|-------------------------------------------------------------------|----------------------------------|--|
| ステップ1 | enable                                                            | 特権 EXEC モードを有効にします。              |  |
|       | 例:                                                                | ・パスワードを入力します(要求され                |  |
|       | Device> enable                                                    | た場合)。                            |  |
| ステップ2 | configure terminal                                                | グローバル コンフィギュレーション                |  |
|       | 例:                                                                | モードを開始します。                       |  |
|       | Device# configure terminal                                        |                                  |  |
| ステップ3 | interface interface-id                                            | インターフェイスを指定し、インター                |  |
|       | 例:                                                                | フェイス コンフィギュレーション モー              |  |
|       | Device# interface Port-channel7                                   | ドを開始します。                         |  |
| ステップ4 | switchport trunk allowed vlan vlan-list                           | インターフェイスの許可された VLAN              |  |
|       | 例:                                                                | を設定します。                          |  |
|       | Device(config-if)# switchport trunk<br>allowed vlan 20-23,40,41   |                                  |  |
| ステップ5 | switchport mode trunk                                             | インターフェイスをレイヤ2トランクと               |  |
|       | 例:                                                                | して設定します                          |  |
|       | Device(config-if)# switchport mode<br>trunk                       |                                  |  |
| ステップ6 | rep segment segment-idedge no-neighbor                            | (オプション)セグメントエッジを外部               |  |
|       | preferred                                                         | REP ネイバーなしに指定します。ポー              |  |
|       | 例:                                                                | トをFlexLink+のスタンバイボートに指<br>  字」ます |  |
|       | Device(config-if)# rep segment 1023<br>edge no-neighbor preferred | たしより。                            |  |
|       |                                                                   |                                  |  |

| コマンドまたはアクション | 目的  |                                                                                                    |
|--------------|-----|----------------------------------------------------------------------------------------------------|
|              | (注) | <ul> <li>スタンバイポートがブ<br/>ロッキングポートにな<br/>るようにするには、</li> <li>preferred キーワードを<br/>使用します。この任意<br/>のキーワードは、ポー<br/>トが優先代替ポートで<br/>あるか、VLAN ロード<br/>バランシングの優先<br/>ポートであるかを示し<br/>ます。</li> </ul> |
|              |     | <ul> <li>ポートをpreferred に設<br/>定しても、代替ポート<br/>になるとは限りませ<br/>ん。同等に可能性のあ<br/>るポートよりやや可能<br/>性が高くなるだけで<br/>す。通常、前に障害が<br/>発生したポートが、代<br/>替ポートとなります。</li> </ul>                               |

## FlexLink+の設定例

次の項に、FlexLink+の設定例を示します。

### 例:Flexlink+のアクティブポートの設定

次に、FlexLink+のアクティブポートを設定する方法の例を示します。

```
Device# interface Port-channel2
Device(config-if)# switchport trunk allowed vlan 20-23,40,41
Device(config-if)# switchport mode trunk
Device(config-f)# rep segment 1023 edge no-neighbor primary
```

### 例:FlexLink+のスタンバイポートの設定

次に、FlexLink+のスタンバイポートを設定する方法の例を示します。

Device# interface Port-channel7
Device(config-if)# switchport trunk allowed vlan 20-23,40,41
Device(config-if)# switchport mode trunk
Device(config-f)# rep segment 1023 edge no-neighbor preferred

### FlexLink+の機能履歴

次の表に、このモジュールで説明する機能のリリースおよび関連情報を示します。

これらの機能は、特に明記されていない限り、導入されたリリース以降のすべてのリリースで 使用できます。

| リリース                              | 機能                                                                                                  | 機能情報                                                                                                    |
|-----------------------------------|----------------------------------------------------------------------------------------------------|----------------------------------------------------------------------------------------------------|
| Cisco IOS XE Gibraltar<br>16.12.1 | FlexLink+                                                                                           | FlexLink+機能を使用すると、レイヤ2イン<br>ターフェイス(トランクポートまたはポー<br>トチャネル)のペアを、一方のインターフェ<br>イスが他方のインターフェイスのバックアッ<br>プとして機能するように設定できます。                                                                                                    |
| Cisco IOS XE Amsterdam<br>17.2.1  | FlexLink+のVLAN<br>ロードバランシング<br>VLAN ロードバラン<br>シングのプリエンプ<br>ション<br>FlexLink+のダミーの<br>マルチキャストパ<br>ケット | VLANロードバランシング機能がFlexLink+<br>に導入されました。VLANロードバランシ<br>ングにより、ユーザーは相互に排他的な<br>VLANのトラフィックを両方のポートで同時に転送するようにFlexLink+ペアを設定できます。 VLANロードバランシングは、手動でトリガーするか、プリエンプション遅延を設定することでトリガーできます。 プライマリリンクに障害が発生したときは、FlexLink+により、新しいアクティブインターフェイス経由でダミーのマルチキャストパケットが送信されます。これらのパケットは、送信元MACアドレスの学習に役立ちます。 |

Cisco Feature Navigator を使用すると、プラットフォームおよびソフトウェアイメージのサポート情報を検索できます。Cisco Feature Navigator には、http://www.cisco.com/go/cfn [英語] からアクセスします。

翻訳について

このドキュメントは、米国シスコ発行ドキュメントの参考和訳です。リンク情報につきましては 、日本語版掲載時点で、英語版にアップデートがあり、リンク先のページが移動/変更されている 場合がありますことをご了承ください。あくまでも参考和訳となりますので、正式な内容につい ては米国サイトのドキュメントを参照ください。